## راهنمای دریافت شناسه کاربری (دانشجویان)

- وارد صفحه ثبتنام به آدرس https://register.ikiu.ac.ir شوید.
  - از منوی دریافت شناسه کاربری، گزینه دانشجو را انتخاب کنید.

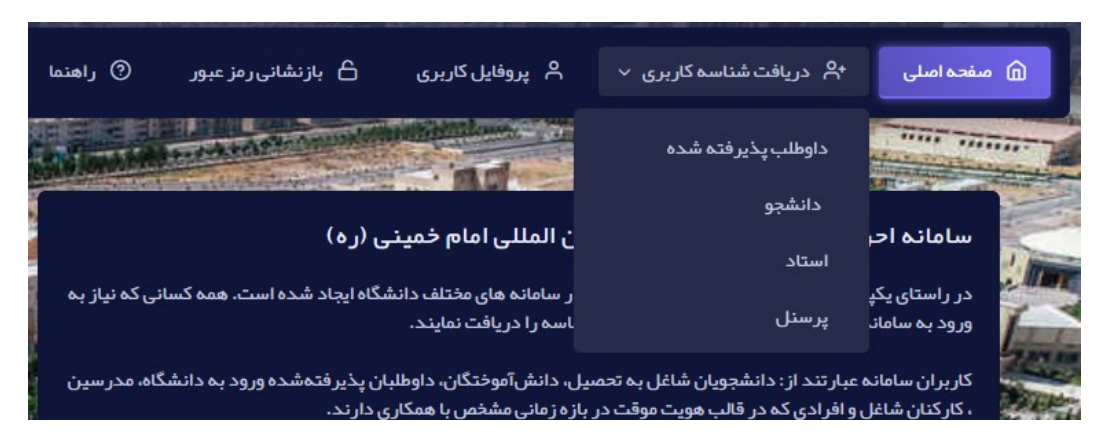

اطلاعات درخواستی در فرم ظاهر شده را مطابق شکل زیر پر کنید. دقت نمایید که اطلاعات به طور صحیح پر شوند
 تا در تناقض با اطلاعات ثبت شده در ثبت احوال و سامانه آموزش دانشگاه نباشد.

|                               | دریافت شناسه کاربری                                        |
|-------------------------------|------------------------------------------------------------|
| د                             | کیبورد خود را در حالت انگلیسی قرار دهی<br>شماره دانشجویی   |
|                               |                                                            |
| گی و کوچکی حروف توجه فرمایید. | لطفا در هنگام ورود شماره گذرنامه به بزر<br>نوع شناسه هویتی |
|                               | كدملى                                                      |
|                               | مقدار                                                      |
|                               |                                                            |
|                               | تاريخ تولد                                                 |
|                               |                                                            |
| کد امنیتی                     | × n2ph                                                     |
| پاک کن                        | ارسال                                                      |

- در صورتیکه اطلاعات وارد شده صحیح نباشد و یا پیش از این در این دانشگاه، به عنوان دانشجو مشغول به تحصیل
  بوده باشید، پیغامی مبنی بر عدم تطابق اطلاعات یا وجود کاربر مواجه می شوید.
- در غیر اینصورت به مرحله بعد هدایت می شوید که در آن باید رمز عبور و آدرس ایمیل برای بازیابی رمز عبور را وارد نمایید. دقت نمایید که این آدرس ایمیل باید متفاوت از آدرس ایمیل دانشگاهی شما باشد.

| رخواست شناسه موقت                                                                                                    |
|----------------------------------------------------------------------------------------------------|
| بورد خود را در حالت انگلیسی قرار دهید<br>مانگلیسی                                                                                                    |
|                                                                                                    |
| م جنوددی انجنیشی                                                                                                    |
| ز عبور                                                                                                    |
| راز رمز عبور .                                                                                                    |
|                                                                                                    |
| ماره همراه                                                                                                    |
| ییل شخصی شما (از این ایمیل برای بازیابی حساب شما استفاده خواهد شد و به دلیل استفاده از ایمیل آکادمیک شما در ثبت نام دائم از درج<br>پیل آکادمیک خودداری گردد تا روال باز نشانی رمز عبور دچار مشکل نگردد) |

- توجه: در صورتی که شماره تلفن همراه وارد شده به نام شما نباشد پیام عدم اعتبار شماره همراه دریافت خواهید کرد که می بایست نسبت به ورود شماره همراهی که به نام شماست اقدام نمایید.
  - پیامکی حاوی یک کد یکبار مصرف برای تایید به شماره همراه ثبت شده ارسال خواهد شد.
    - کد دریافتی بر روی تلفن همراه خود را در فرم مشابه عکس زیر وارد نمایید.
- چنانچه در دریافت کد دچار خطا شده و یا با چند بار تکرار موفق به دریافت کد تایید نشدید، با ارسال درخواست در سامانه پیشخوان و یا تماس با پشتیبانی اداره نرم افزار داخلی ۱۴۱۴ موضوع را به اطلاع کارشناسان مرکز برسانید.

- در صورت ثبت صحیح کد یکبار مصرف، شناسه موقت کاربری برای شما ایجاد می شود و پیغام زیر را دریافت خواهید نمود.
- دقت نمایید که این شناسه موقتی است و لازم است با طی مراحل بعدی، شناسه یا حساب کاربری دائم خود را دریافت نمایید.
  - نام کاربری حساب کاربری موقت، همان کد ملی کاربر است.

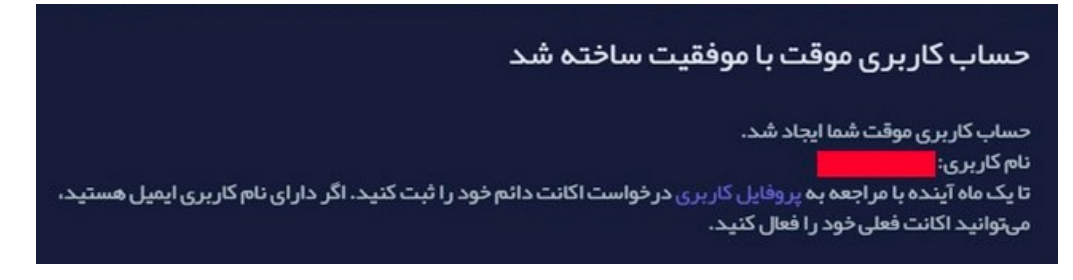

- حال جهت دریافت شناسه یا حساب کاربری دائم (و ایمیل) به سامانه <u>ثبتنام</u> وارد شوید و با انتخاب گزینه پروفایل کاربری در منوی بالای صفحه و ورود کدملی (به عنوان نام کاربری) و رمز عبور انتخابی خود وارد بخش اطلاعات هویتی خود (پروفایل کاربری) شوید.
  - مشخصات فردی مشخصات پرستلی درخواست اکانت دائم تنظیمات خروج کار تا دارای حساب پست الکترونیکی دانشگاهی هستید؟ ای دارای حساب پست الکترونیکی دانشگاهی هستید؟ و با
- سپس گزینه درخواست اکانت دائم را در سمت راست صفحه انتخاب کنید.

 در صفحه ظاهر شده، اگر تا کنون ایمیل دانشگاهی داشته اید گزینه بلی را انتخاب و آدرس پست الکترونیک دانشگاهی خود و پسورد آن را وارد بفرمایید (لطفا در هنگام ورود ایمیل و پسورد دقت نمایید تا اختلالی در هنگام انتقال ایمیل از سرور قدیمی به جدید پیش نیاید) و در غیر این صورت گزینه خیر را انتخاب نمایید و نام دلخواه خود را وارد نمایید.

| ربری دائمی<br>شترینامی                         | کاربر کرامی، شما تاکنون اقدام به دریافت شناسه کا<br>نکرداید احافا در این میقترد است. متکه از فآنند  |
|------------------------------------------------|----------------------------------------------------------------------------------------------------|
| ىپت ئام و                                      | ندردهاید. نطقه در اسرع وقت نسبت به تحمین قرایند<br>دریافت شناسه کاربری دائمی اقدام نمایید.          |
| غول به تحصيل                                   | داوطلبین پذیرش شده زمانی که وضعیت آنها به مش                                                        |
| ت کاربری را<br>اشت.                            | تغییر یافته و از بخش تنظیمات همکام سازی اطلاعا<br>انتخاب نمایند امکان دریافت اکانت دائم را خواهند د |
|                                                |                                                                                                    |
| د را وارد کنید                                 | م کاربری و رمزعبور ایمیل قبلی خو                                                                    |
| د را وارد کنید                                 | ام کاربری و رمزعبور ایمیل قبلی خو<br>م <sup>کاربری</sup>                                            |
| <b>د را وارد کنید</b><br><sup>شناسه فعلی</sup> | ام کاربری و رمزعبور ایمیل قبلی خو<br>م <sub>کاربی</sub>                                             |
| <b>د را وارد کنید</b><br><sup>شناسه فعلی</sup> | ا <b>م کاربری و رمزعبور ایمیل قبلی خو</b><br>م <sub>کاربری</sub><br>ن <sup>ر عبور</sup>             |
| د <b>را وارد کنید</b><br><sup>شناسه فعلی</sup> | ام کاربری و رمزعبور ایمیل قبلی خو<br>م <sup>کاربری</sup><br>ن <sup>ر عبور</sup>                     |

در صورت پذیرش و ثبت شناسه دائم، پیغام ثبت موفق شناسه درخواستی با مضمون زیر نمایش داده می شود.

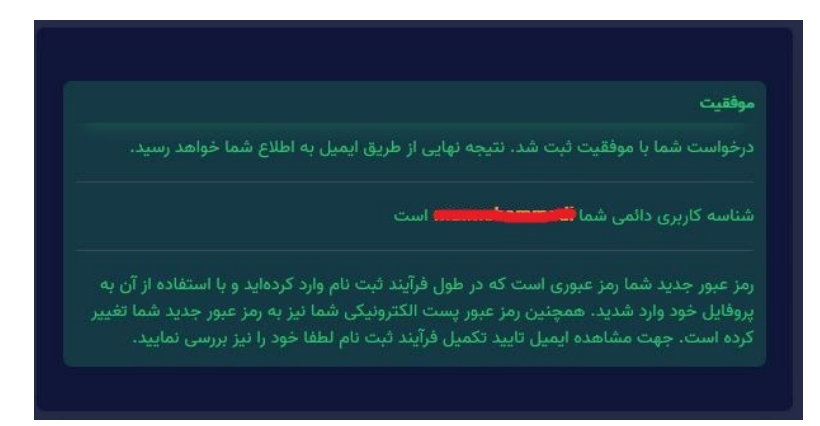

 حال میتوانید با شناسه دائم خود وارد سامانه ثبتنام شوید و مشخصات ایمیل خود را با انتخاب گزینه مشخصات ایمیل از منوی سمت راست مشاهده نمایید.